Aby wygodnie pracować z VBA w środowisku arkusza kalkulacyjnego Excel należy włączyć zakładkę **Deweloper** w menu głównym (domyślnie nie jest aktywna):

| Zeszyt1 - Ex | cel     |      |          | , Wysz | ukaj          |                 |
|--------------|---------|------|----------|--------|---------------|-----------------|
| kład strony  | Formuły | Dane | Recenzja | Widok  | Automatyzacja | Deweloper Pomoc |
|              |         |      |          |        |               |                 |

W zależności od wersji pakietu Office włączanie tej zakładki może odbywać się nieco odmiennie. Ale zawsze wymaga to po prostu zaznaczenia odpowiedniej opcji w ustawieniach programu Excel. Na przykład w wersji Office 365 odbywa się to wg ścieżki:

Plik → Opcje → Dostosowywanie Wstążki → Dostosuj Wstążkę (Karty główne) → Deweloper

Środowisko VBA dostępne też jest bez aktywnej karty **Deweloper** – wystarczy użyć skrótu klawiszowego Alt+F11, aby uruchomić środowisko. Ekran, który pojawi się po uruchomieniu VBA w Excelu będzi wyglądał mniej więcej następująco:

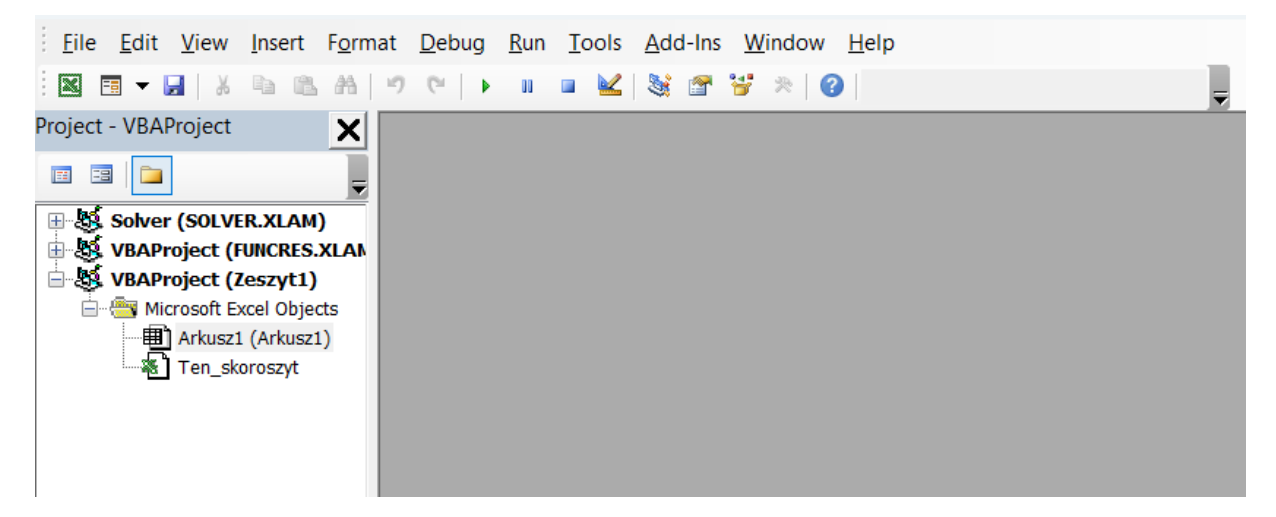

Po lewej stronie jest panel projektu VBA (*"Project – VBAProject"*), który ma formę drzewa. Domyślnie powinien być rozwinięty folder *"Microsoft Excel Objects"*, w którym aktywny będzie węzeł *"Arkusz1 (Arkusz1)"*. Należy teraz podwójnie kliknąć na węzeł *"Arkusz1 (Arkusz1)"*, co spowoduje pojawienie się po prawej stronie okienka edycji kodu VBA (tzw. moduł arkusza):

| i 🛛 🖬 🕶 🔛   X 🗈 🏝 🗚  | 🔊 🕲   🕨 u u u 🔟 💐 📽 🚏 🎘   🚱   Ln 1, Col 1 |                                                       |
|----------------------|-------------------------------------------|-------------------------------------------------------|
| Project - VBAProject | Ceszyti - Arkuszi (Code)                  | Tutaj wpisujemy kod naszego<br>programu w języku VBA. |
|                      |                                           |                                                       |

Kod funkcji i procedur wpisujemy w tym oknie. Procedury te będę bezpośrednio dostępne w arkuszu, z którym dany moduł jest związany.

**Przykład 1.** Procedura, która wyświetla komunikat: "Witaj, świecie!". W okienku edycji kodu VBA wpisujemy następujący kod:

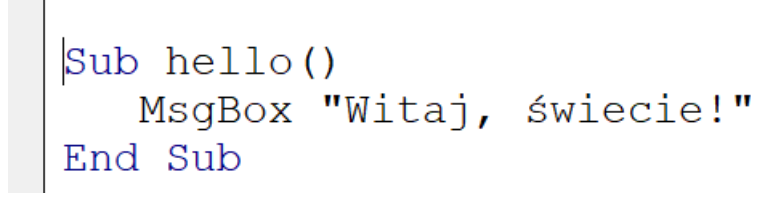

Aby uruchomić tę procedurę możemy kliknąć przycisk Run Sub lub użyć klawisza F5:

Debug Run Tools

**Przykład 2.** Rozwiążemy równanie liniowe ax + b = c, gdzie  $a, b, c \in \mathbb{R}$  są dane. Należy w programie zadeklarować tzw. *zmienne*, które będą służyły do przechowywanie wartości typu liczba rzeczywista. Deklarowanie zmiennych w VBA odbywa się przy pomocy słowa kluczowego **Dim**. Na przykład zdanie w VBA:

## Dim a As Double

oznacza, że symbol "a" jest zmienną typu **Double** (liczba zmiennopozycyjna o podwójnej precyzji).

Ponadto w naszym programie będziemy używać instrukcji warunkowych, gdyż sposób obliczania rozwiązania zależy od tego czy a = 0, czy  $a \neq 0$ . W VBA instrukcja warunkowa **If** ma kilka wariantów. Na przykład

If warunek Then instrukcja

If warunek Then Instrukcje End If If warunek Then Instrukcje1 Else Instrukcje2 End If

Program może zatem wyglądać następująco

```
Sub równanie_liniowe_wer1()
Dim a As Double
Dim b As Double
Dim c As Double
Dim x As Double
a = 5
b = 8
c = 4.7
If a <> 0 Then
    x = (c - b) / a
    MsgBox "x = " & x
Else
    MsgBox "Równanie sprzeczne lub ma nieskończenie wiele rozwiązań"
End If
End Sub
```

Zwróćmy uwagę na użycie funkcji MsgBox. W tym przypadku łańcuch znaków do wypisania w oknie komunikatu ma postać: "x = " & x. Zastosowano w nim operator sklejania łańcuchów znaków (&). Ponadto ten fragment, który jest w cudzysłowie jest traktowany dosłownie. Zatem komunikat będzie zawierał na[pis "x =", a dalej będzie aktualna wartość liczbowa zmiennej x.

| Microsoft Excel | × |
|-----------------|---|
| x = -0,66       |   |
|                 |   |
| OK              |   |

Aktualna wersja jest o tyle niewygodna, że wartości współczynników a, b, c należy podawać bezpośrednio w kodzie programu. Możemy zmienić to używając funkcji VBA o nazwie **InputBox**. Pozwala ona w trybie dialogu z użytkownikiem wprowadzić wartość, na przykład instrukcja

```
a = InputBox("Podaj wartość współczynnika a:")
```

wygeneruje okienko dialogowe

| Microsoft Excel                | ×      |
|--------------------------------|--------|
| Podaj wartość współczynnika a: | ОК     |
|                                | Cancel |
|                                |        |
|                                |        |

Mamy zatem następującą wersję programu

```
Sub równanie_liniowe_wer2()
Dim a As Double
Dim b As Double
Dim c As Double
a = InputBox("Podaj współczynnik a:")
b = InputBox("Podaj współczynnik b:")
c = InputBox("Podaj współczynnik c:")
If a <> 0 Then
    x = (c - b) / a
    MsgBox "x = " & x
Else
    MsgBox "Równanie sprzeczne lub ma nieskończenie wiele rozwiązań"
End If
End Sub
```

W praktyce jednak dla naszych zastosowań, dane najlepiej jest przechowywać w komórkach arkusza i stamtąd je pobierać do programu, który wykonuje obliczenia. Służ do tego funkcja **Cells**. Jej argumenty to numer wiersza i kolumny, np. Cells (2, 5). Jeżeli chcemy odczytać wartość z współczynnika "a" z komórki A2, to użyjemy konstrukcji

$$a = Cells(1, 2)$$

Mamy teraz kolejną wersję programu. Proszę też zwrócić uwagę na dane w arkuszu.

```
А
           В
1 a
             3
                    Sub równanie liniowe wer3()
2 b
             8
                    Dim a As Double
3 c
            -7.5
                    Dim b As Double
4
                    Dim c As Double
5
                    Dim x As Double
6
7
                    a = Cells(1, 2)
8
                    b = Cells(2, 2)
9
                    c = Cells(3, 2)
10
11
                    If a <> 0 Then
12
                       x = (c - b) / a
13
                       MsgBox "x = " & x
14
                    Else
15
                      MsgBox "Równanie sprzeczne lub ma nieskończenie wiele rozwiązań"
16
                    End If
17
18
                    End Sub
```

Nasz program jeszcze wymaga uzupełnienia. Mianowicie w przypadku, gdy a = 0, mamy dwie możliwości: b = c (wtedy równanie jest tożsamościowe) albo  $b \neq c$  (wtedy równanie jest sprzeczne). Pełna wersja programu jest poniżej

```
Sub równanie liniowe wer4()
Dim a As Double
Dim b As Double
Dim c As Double
Dim x As Double
a = Cells(1, 2)
b = Cells(2, 2)
c = Cells(3, 2)
If a <> 0 Then
   x = (c - b) / a
   MsqBox "x = " & x
ElseIf b = c Then
  MsgBox "Każda liczba jest rozwiązaniem."
Else
   MsgBox "Równanie sprzeczne."
End If
End Sub
```

**Przykład 3.** Program będzie rozwiązywał równanie kwadratowe  $ax^2 = bx + c = 0$ ,  $a \neq 0$ , w dziedzinie liczb rzeczywistych. Obsłuży on wszystkie szczególne przypadki.

Podstawowa wersja programy jest przedstawiona poniżej.

| (General) V Townanie_Kwa                                                                                                    | aulatowe_weil                       |
|----------------------------------------------------------------------------------------------------|-------------------------------------|
| F13 $\vee$ : $\times \checkmark f_x$ Sub równanie kwadratowe werl()                                                                                                    |                                     |
| A B Dim a As Double                                                                                                    |                                     |
| Dim b As Double                                                                                                    |                                     |
| 1 Nownanie kwauratowe Dim c As Double                                                                                                    |                                     |
| 2 $ax^2 + bx + c = 0$ Dim delta As Double                                                                                                    |                                     |
| 3 a 2 Dim x1 As Double                                                                                                    |                                     |
| 4 b 4 Dim x2 As Double                                                                                                    |                                     |
| 5 6 1                                                                                                    |                                     |
| 6 a = Cells(3, 2)                                                                                                    |                                     |
| 7 x1 -0.292893219 b = Cells(4, 2)                                                                                                    |                                     |
| 8 x2 -1.707106781 c = Cells(5, 2)                                                                                                    |                                     |
| 9                                                                                                    |                                     |
| 10 If a = 0 Then MsgBox "To nie jest równanie kwadrat                                                                                                    | towe": Exit Sub                     |
| 11                                                                                                    |                                     |
| $delta = b^{2} - 4 * a * c$                                                                                                    |                                     |
| 13 If delta < 0 Then MsgBox "Rownanie nie posiada pie                                                                                                    | erwiastków rzeczywistych": Exit Sub |
|                                                                                                    |                                     |
| 15 If delta > 0 Then                                                                                                    |                                     |
| XI = (-b + delta + 0.5) / (2 + a)                                                                                                    |                                     |
| $\frac{17}{22}$                                                                                                    |                                     |
| $\begin{array}{c} 18 \\ \hline \\ 10 \\ \hline \\ \end{array}$                                                                                                    |                                     |
| $\frac{19}{20}$                                                                                                    |                                     |
| $x_1 = -b ((2 + 2))$                                                                                                    |                                     |
| $\begin{array}{c} contract = 0 \\ contract = 0 \\$ |                                     |
| $\mathbb{Z}_{23}$                                                                                                    |                                     |
| 24 End Sub                                                                                                    |                                     |

Można rozbudować program tak, aby pojawiały się stosowne komunikaty. Na przykład

| Równani  | e kwadratowe |                                                                 |   |
|----------|--------------|-----------------------------------------------------------------|---|
| $ax^2 +$ | bx + c = 0   | Microsoft Excel                                                 | × |
| а        | 2            |                                                                 |   |
| b        | 4            |                                                                 |   |
| с        | 1            | Dwa rozwiązania x1 = -0,292893218813452, x2 = -1,70710678118655 |   |
| x1       | -0,292893219 |                                                                 |   |
| x2       | -1,707106781 | OK                                                              |   |
|          |              |                                                                 |   |

W tym celu dodajemy instrukcje w odpowiednich gałęziach instrukcji If-Then-Else:

```
If delta > 0 Then
    x1 = (-b + delta ^ 0.5) / (2 * a)
    x2 = (-b - delta ^ 0.5) / (2 * a)
    MsgBox "Dwa rozwiązania x1 = " & x1 & ", x2 = " & x2
    Cells(7, 2) = x1
    Cells(8, 2) = x2
Else
    x1 = -b / (2 * a)
    MsgBox "Jedno rozwiązanie x1 = x2 = " & x1
    Cells(8, 2) = ""
End If
```

**Przykład 4**. Iteracje służą do powtarzania jakiejś instrukcji lub zestawu instrukcji. W VBA jest kilka wariantów instrukcji iteracyjnych. Nam wystarczą dwie: **"For**" oraz **"While**"

Sumujemy liczby naturalne od 1 do *n*:

```
Α
            В
                      Sub suma liczb naturalnych()
1
                      Dim n As Integer
2
              10
  n
                      Dim k As Integer
3 1+2+...+n
              55
                      Dim suma As Integer
4
5
                      n = Cells(2, 2)
6
                      suma = 0
7
                      For k = 1 To n
8
                         suma = suma + k
9
                      Next k
10
11
                      Cells(3, 2) = suma
12
13
                      End Sub
14
```

Sumujemy kwadraty kolejnych liczb naturalnych:

|     | А                                               | В   | Sub suma_kwadratów_liczb_ | naturalnych() |
|-----|-------------------------------------------------|-----|---------------------------|---------------|
| 1   |                                                 |     | Dim n As Integer          |               |
| 2   | n                                               | 12  | Dim k As Integer          |               |
| 3   | 1 <sup>2</sup> +2 <sup>2</sup> ++n <sup>2</sup> | 650 | Dim suma As Integer       |               |
| 4   |                                                 |     |                           |               |
| 5   |                                                 |     | n = Cells(2, 2)           |               |
| 6   |                                                 |     | suma = 0                  |               |
| 7   |                                                 |     | For $k = 1$ To n          |               |
| 8   |                                                 |     | suma = suma + k ^ 2       |               |
| 9   |                                                 |     | Next k                    |               |
| 10  |                                                 |     |                           |               |
| 11  |                                                 |     | Cells(3, 2) = suma        |               |
| 12  |                                                 |     |                           |               |
| 13  |                                                 |     | End Sub                   |               |
| 1 / |                                                 |     |                           |               |

Przykład 5. Obliczanie pierwiastka kwadratowego metodą Herona.

Dana jest liczba  $a \ge 0$ . Aby obliczyć przybliżenie pierwiastka  $\sqrt{a}$  korzystamy z ciągu

$$x_{n+1} = \frac{1}{2} \left( x_n + \frac{a}{x_n} \right) \text{ dla } n = 0, 1, 2, 3, \dots$$
 (1)

Należy też podać wartość początkową ciągu,  $x_0$ . W tym przypadku okazuje się, że ciąg (1) zawsze będzie zbieżny do  $\sqrt{a}$ , pod warunkiem, że  $x_0 > 0$ . W praktyce stosuje się wybór

$$x_{0} = \begin{cases} a, & \text{gdy } 0 \le a \le 1, \\ 1, & \text{gdy } a > 1. \end{cases}$$
(2)

Implementacja ciągu (1) z wyborem wyrazu początkowego (2) jest poniżej. Wykonywane jest 15 iteracji, a kolejne wyrazy ciągu są wpisywane do komórek arkusza.

|    | А               | В           | Sub ciąg_Herona()                   |
|----|-----------------|-------------|-------------------------------------|
| 1  |                 |             | Dim a As Double                     |
| 2  |                 |             | Dim x As Double                     |
| 3  | а               | 13          | Dim n As Integer                    |
| 4  | liczba iteracji | 15          | Dim liczba_iter As Integer          |
| 5  |                 |             |                                     |
| 6  |                 | <i>x</i> ,, | a = Cells(3, 2)                     |
| 7  |                 |             | liczba_iter = Cells(4, 2)           |
| 8  |                 | 7           |                                     |
| 9  |                 | 4,428571429 | If a <= 1 Then $x = 1$ Else $x = a$ |
| 10 |                 | 3,682027650 |                                     |
| 11 |                 | 3,606345489 | Cells $(7, 2) = x$                  |
| 12 |                 | 3,605551363 | For n = 1 To liczba iter            |
| 13 |                 | 3,605551275 | $x = 0.5 * (x + a^{-}/x)$           |
| 14 |                 | 3,605551275 | Cells $(n + 7, 2) = x$              |
| 15 |                 | 3,605551275 | Next n                              |
| 16 |                 | 3,605551275 | End Sub                             |
| 17 |                 | 3,605551275 |                                     |
| 18 |                 | 3,605551275 |                                     |
| 19 |                 | 3,605551275 |                                     |

**Przykład 6.** W tym przykładzie poznamy działanie operatora **mod**, który zwraca resztę z dzielenia dwóch liczb całkowitych. Na przykład 13 **mod** 5 = 3, 21 **mod** 4 = 1, 8 **mod** 2 = 0. Widać, że aby sprawdzić w VBA czy liczba całkowita  $b \neq 0$  dzieli liczbę całkowitą *a* wystarczy sprawdzić warunek a **mod** b = 0:

If a mod b = 0 Then ... End If

Ciąg Collatza jest to ciąg liczb naturalnych zdefiniowany następująco:

 $c_0 \in \mathbb{N}$  zadajemy,  $c_{n+1} \begin{cases} c_n / 2, & \text{jeżeli } c_n \text{ jest parzysta,} \\ 3c_n + 1, & \text{jeżeli } c_n & \text{jest nieparzysta,} \end{cases}$ 

przy czym przerywamy tworzenie nowego wyrazu ciągu, jeśli pojawi się wyraz równy 1. Na przykład dla  $c_0 = 6$  mamy ciąg: 6, 3, 10, 5, 16, 8, 4, 2, **1**.

Ponieważ nie wiadomo kiedy pojawi się jedynka dla zadanej wartości wyrazu początkowego, należy użyć pętli warunkowej, na przykład "**While**". Do sprawdzenia czy liczba jest parzysta użyjemy instrukcji

If  $c \mod 2 = 0$  Then

Prosty program obliczający wyrazy ciągu Collatza i wpisujący je do komórek arkusza:

```
Sub Collatz()
     А
         В
1
                     Dim c As Integer
2
                     Dim k As Integer
     Ciag Collatza
3
4
  c0 (zadajemy)
              6
                     k = 4
5
              3
6
              10
                     c = Cells(4, 2)
7
              5
8
              16
                     If c <= 0 Then MsqBox "Wpisz liczbe naturalna, c > 0": Exit Sub
9
              8
10
              4
11
              2
                     While c <> 1
12
               1
                        If c Mod 2 = 0 Then
13
                           c = c / 2
14
15
                        Else
16
                            c = 3 * c + 1
17
                        End If
18
19
                        k = k + 1
20
21
                        Cells(k, 4) = c
22
                     Wend
23
                     End Sub
24
```

**Przykład 7.** Rozwiązywanie równania  $(3-x)e^x = 3$  metodą bisekcji.

Równanie przepisujemy do postaci f(x)=0:  $(3-x)e^x-3=0$ . Można rozwiązywać metodą Newtona, ale okazuje się, że w tym przypadku trzeba wybrać punkt startu bardzo blisko nieznanego rozwiązania. Zastosowanie metody bisekcji pomija ten problem. Wystarczy tylko wystartować od przedziału na końcach którego funkcja f(x) ma różne znaki. Na przykład przedział [1; 3] jest dobry, gdyż

$$f(1) = 2e^{1} - 3 > 2 \cdot 2 - 3 = 1, f(3) = -3.$$

```
Function f(x As Double) As Double
f = (3 - x) * Exp(x) - 3
End Function
Sub bisekcja()
Dim a As Double
Dim b As Double
Dim x As Double
Dim eps As Double
a = 1
b = 3
eps = 0.000001
While (b - a > eps)
 x = (a + b) / 2
  If f(x) = 0 Then MsgBox x: Exit Sub
  If f(a) * f(x) < 0 Then
     b = x
  Else
     a = x
   End If
Wend
MsgBox "x = " & x & ", f(x) = " & f(x)
End Sub
```

**Przykład 8.** Rozwiązywanie równania nieliniowego f(x) = 0 metodą Newtona. Metoda ta polega na tworzeniu ciągu  $(x_n)_{n=0}^{\infty}$  w oparciu o wzór

$$x_{n+1} = x_n - \frac{f(x_n)}{f'(x_n)}, \quad n = 0, 1, 2, \dots$$

Jeżeli wyraz początkowy  $x_0$  jest dostatecznie blisko rozwiązania, to powyższy ciąg jest zbieżny do tego miejsca zerowego.

Zastosujemy tę metodę do obliczenia miejsca zerowego równania

$$x^{3} + K_{a}x^{2} - (K_{w} + c_{0}K_{a})x - K_{a}K_{w} = 0,$$

gdzie  $K_a$ ,  $K_w$ ,  $c_0$  to dodatnie dane parametry.

Rozwiązanie opiera się na zdefiniowaniu dwóch funkcji w języku VBA: jedna definiuje równanie, a druga jego pochodną:

```
Function f(x As Double) As Double

f = x ^{3} + Ka ^{*} x ^{2} - (Kw + Ka ^{*} c0) ^{*} x - Ka ^{*} Kw

End Function

Function Df(x As Double) As Double

Df = 3 ^{*} x ^{2} + 2 ^{*} Ka ^{*} x - (Kw + Ka ^{*} c0)

End Function
```

W definicji tych funkcji odwołujemy się do stałych  $K_a$ ,  $K_w$ ,  $c_0$ , które powinny być gdzieś zdefiniowane w programie. Najlepiej będzie w tym przypadku, aby były to tzw. stałe, których wartości będę zainicjalizowane na początku programu. Całość programu jest poniżej.

```
Const Ka = 0.000012
Const c0 = 0.000005
Function f(x As Double) As Double
f = x^{3} + Ka^{*} x^{2} - (Kw + Ka^{*} c0)^{*} x - Ka^{*} Kw
End Function
Function Df(x As Double) As Double
Df = 3 * x ^ 2 + 2 * Ka * x - (Kw + Ka * c0)
End Function
Sub metoda Newtona()
Dim x As Double
Dim n As Integer
x = 0.5 * c0
For n = 1 To 20
  x = x - f(x) / Df(x)
Next n
MsgBox "x = " \& x \& ", f(x) = " \& f(x)
End Sub
```

Wyniki, który uzyskujemy po uruchomieniu tego programu jest następujący:

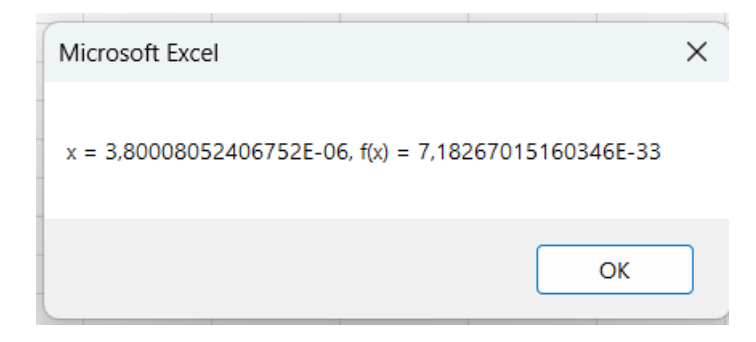